# 运筹网采购商教学培训

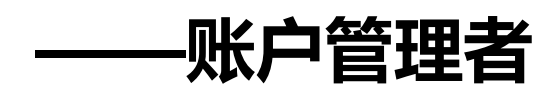

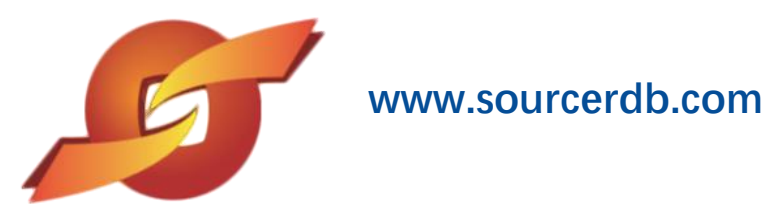

| 运筹 | <b>导网采购商教学培训</b> ···································· | · 1 |
|----|-------------------------------------------------------|-----|
| 1、 | 权限管理······                                            | • 3 |
| 2、 | 询价管理                                                  | · 5 |
| 3、 | 厂商管理······                                            | ·6  |
| 4、 | 型录管理                                                  | ··7 |

## 目录

#### 1、权限管理

1.1 账号管理

贵公司的联络人员会先收到运筹网寄发的账号密码通知函,内含贵公司账号管理者账号及密

码。使用收到的账号和密码登入采购商作业专区。

点选权限管理,进入账号管理界面。

| 臣 山 冱<br>www.ksyunch      | 寿 网 米 州 問 专 区          |
|---------------------------|------------------------|
| » 询价管理 +                  | ◎ 您已登入威功,请点选左则功能进行相关作业 |
| ※」「商管理 +       ※型录管理 +    |                        |
| ※ 权限管理 +<br>账号管理<br>签核链管理 |                        |
| » 资料管理 +                  |                        |

示例图 1

点选操作图示进入账号设定画面。

|               | de la           | 体 网 1 亚的女主员             |          |        | 2 当前登录用户: |
|---------------|-----------------|-------------------------|----------|--------|-----------|
| E www         | 山 冱<br>.ksyunch | 寿 网 1 米州間 安区<br>nou.com |          | 🎤 密码变更 | 🗐 退出系统    |
| » 间价管理        | +               | HOME > 会员账号 > 账号管理      | 1        |        |           |
| » <b>厂商管理</b> | +               | ▶ 账号管理                  |          |        |           |
| »型录管理         | +               | 分支机构信息                  |          |        |           |
| » 权限管理        | +               | 代号                      | 中文名称     |        | 英文名字 操作   |
| 账号管理<br>签核链管理 |                 | CG                      | 采购部-九歲測試 | CG     | ß         |
| 》资料管理         | +               |                         |          |        |           |
|               |                 |                         |          |        |           |

示例图 2

点选新建钮建立新账号

| 》 询价管理       | + | HOME > 숲                    | :员账号 > 账号     | 管理      |       |      |                                                                                               |                                                                                 |                                                      |
|--------------|---|-----------------------------|---------------|---------|-------|------|-----------------------------------------------------------------------------------------------|---------------------------------------------------------------------------------|------------------------------------------------------|
| » 「商管理       | + | → 账                         | 号管理           |         |       |      |                                                                                               |                                                                                 |                                                      |
| 》型录管理        | + | 0.000                       |               |         |       |      |                                                                                               |                                                                                 |                                                      |
| <b>。权限管理</b> | + | 分支机构                        | 言思<br>分支机构(部门 | ])代号 CG |       |      |                                                                                               |                                                                                 |                                                      |
| 账号管理         |   | 1                           | 中3            | 文名称 采购部 | -九巖測試 |      |                                                                                               |                                                                                 |                                                      |
| 签核链管理        |   |                             | 英             | 文名字 CG  |       |      |                                                                                               |                                                                                 |                                                      |
| 资料管理         | + | 账号[息                        | 新建            |         |       |      |                                                                                               |                                                                                 |                                                      |
|              |   |                             |               |         |       |      |                                                                                               |                                                                                 |                                                      |
|              |   | 项次                          | 账号            | 姓名      | 人员代号  | 电子邮件 | 角色                                                                                            | 状态                                                                              | 操作                                                   |
|              |   | 项次<br>1                     | 账号            | 姓名      | 人员代号  | 电子邮件 | 角色经办                                                                                          | 状态                                                                              | 操作                                                   |
|              |   | 项次<br>1<br>2                | 账号            | 姓名      | 人员代号  | 电子邮件 | 角色<br>经办<br>主管                                                                                | 状态       正常       正常                                                            | 操作<br><i>D D D D D D D D D D</i>                     |
|              |   | 项次<br>1<br>2<br>3           | 账号            | 姓名      | 人员代号  | 电子邮件 | 角色           经办           主管           经办                                                     | 状态       正常       正常       正常       正常                                          | 操作<br><i>D</i><br><i>D</i><br><i>D</i>               |
|              |   | 项次<br>1<br>2<br>3<br>4      | 账号            | 姓名      | 人员代号  | 电子邮件 | 角色           经办           主管           经办           主管           经办                           | 状态       正常       正常       正常       正常       正常                                 | 操作<br>反<br>反<br>反                                    |
|              |   | 项次<br>1<br>2<br>3<br>4<br>5 | 账号            | 姓名      | 人员代号  | 电子邮件 | 角色           经办           主管           经办           主管           经办           主管           经办 | 状态       正常       正常       正常       正常       正常       ●       ●       ●       ● | 振作<br>多<br>の<br>の<br>の<br>の<br>の<br>の<br>の<br>の<br>の |

示例图 3

### 输入账号使用人信息后点选确认存盘。

| · 海价管理          | HOME > 会员账号   |                |        |        |                      |                   |                                                                                                  |                           |
|-----------------|---------------|----------------|--------|--------|----------------------|-------------------|--------------------------------------------------------------------------------------------------|---------------------------|
| » 厂商管理          | + + 账号管理      |                |        |        |                      |                   |                                                                                                  |                           |
| 》型录管理<br>》 权限管理 | + 分支机构信息      |                |        |        |                      |                   |                                                                                                  |                           |
| 账号管理<br>签核链管理   | 账号信息          |                |        |        |                      |                   |                                                                                                  |                           |
|                 | * 账号          | shenqiu        | 可輸入底线( | _),不可有 | 空白。                  |                   |                                                                                                  |                           |
| ※ 资料管理          | * 姓名          | 沈秋             |        | * 人员代号 | 001                  |                   |                                                                                                  |                           |
|                 | * 电子邮件        | 123456@163.com |        |        | 1                    |                   | 状态                                                                                               | 操作                        |
|                 | * 电话1         | 05120000       |        | 电话2    |                      |                   | E常                                                                                               |                           |
|                 | * 行动电话        | 18356125566    |        | * 传真号码 |                      |                   | E常                                                                                               | Ø                         |
|                 | *角色           | ◉ 经办 ◎ 主管      |        |        |                      |                   | E常                                                                                               |                           |
|                 | * 职称          | 经办1            |        |        |                      |                   | E常                                                                                               |                           |
|                 | 状态            | 新建             |        |        |                      |                   | 学校                                                                                               |                           |
|                 | ✔ 确认存档 🛛 😂 关闭 |                | 歐只從自   |        |                      |                   | 次<br>(<br>(<br>(<br>(<br>(<br>(<br>(<br>(<br>(<br>(<br>(<br>(<br>(<br>(<br>(<br>(<br>(<br>(<br>( | 之<br> 隐私声明                |
|                 |               |                | 愈亏信息   | c2012  | All rights recerved. | 》<br>浏览器建设使用133-0 | 」<br>坊ICF 备<br>1名1以上或                                                                            | 12038586号-1<br>Fir+fox 版本 |

示例图 4

作业完成后,系统会将账号及密码发送给持有人

| <ul> <li>&gt;&gt;&gt;&gt;&gt;&gt;&gt;&gt;&gt;&gt;&gt;&gt;&gt;&gt;&gt;&gt;&gt;&gt;&gt;&gt;&gt;&gt;&gt;&gt;&gt;&gt;&gt;&gt;&gt;&gt;&gt;&gt;</li></ul> | +<br>+<br>+<br>*<br>*<br>分支机构信息                              | >陈号管理<br>!                                                           |                                      |              |                                                                                             |
|----------------------------------------------------------------------------------------------------|--------------------------------------------------------------|----------------------------------------------------------------------|--------------------------------------|--------------|---------------------------------------------------------------------------------------------|
| 账号管理<br>签核销管理 ≫ 资料管理                                                                                                    | #\$6息 * 账号 * 姓名 * 电子邮件 * 电话1 * 行动电话 * 角色 * 服称 状态 ✓ 确认存档 ◆ 关闭 | shenqiu<br>沈秋<br>123456@163.com<br>06120000<br>183561<br>● 经办<br>经办1 | * 人员代号 001<br>电话2<br>请按任意雄继续<br>3587 |              | 状态     操作       E常     節       E常     節       E常     節       B常     節       B常     節        |
|                                                                                                    |                                                              | _                                                                    | 账号信息<br>:2012 All rights reserved 十  | 端内器建议使用188.0 | ·<br>·<br>·<br>·<br>·<br>·<br>·<br>·<br>·<br>·<br>·<br>·<br>·<br>·<br>·<br>·<br>·<br>·<br>· |

示例图 5

### 2、询价管理

#### 2.1 询价单查询

点选询价单管理作业,根据询价单号、案件名称、公告期间、案件处理状态等条件查询案件。

| » 街价管理<br>间价甲查询 | + | HOME > 询价管理 > 询价 | 単查询    |
|-----------------|---|------------------|--------|
| 》 厂商管理          | + | 请输入相关条件查询准则      | J进行查询: |
| »型录管理           | + | 询价单号             |        |
| » 权限管理          | + | 案件名称             |        |
| » 资料管理          | + | 询价截止日期区间         |        |
|                 |   | 状态               | 不限 ▼   |
|                 |   | ▶ 査询             |        |

示例图 6

如直接点选查询键,系统会列出所有案件,点选操作图示可查看案件明细内容。

|             |                      | <u>ل</u>           |                   |          |               |                       | 当前登     | 录用户:     |
|-------------|----------------------|--------------------|-------------------|----------|---------------|-----------------------|---------|----------|
| E www       | 山 冱 ≢<br>v.ksyunchou | <b>手</b> ₽<br>u.co | MJ 米 州 間 支 区<br>m |          |               | 🔎 密码变更                | 📲 退出系统  |          |
| » 询价管理      | +                    | ном                | IE > 询价管理 > 询价单}  | 查询       |               |                       |         |          |
| 询价单查询       | 1                    |                    | 询价单查询             |          |               |                       |         |          |
| > 厂商管理      | +                    | 请输.                | 入相关条件查询准则。        | 进行查询:    |               |                       |         |          |
| 》型录管理       | +                    |                    | 询价单号              |          |               |                       |         |          |
| <b>权限管理</b> | +                    |                    | 案件名称              |          |               |                       |         |          |
| 。 资料管理      | +                    | ì                  | 询价截止日期区间          | 2 ~      |               |                       |         |          |
|             |                      |                    | 状态不               | 限 🔹      |               |                       |         |          |
|             | [                    | P                  | 查询                |          | 共有 202 笔资料,目前 | 前在第 1 页 1 :           | 2 3 4 5 | > >> 最后- |
|             |                      | 全                  | 间价单号              | 案件名称     | 立案日期          | 间 间价截止E               | 状态      | 操作       |
|             |                      |                    | 5IPLT2H1JE90624   | 九歲电脑配件采购 | 2018/11/      | 08 2018/11/1          | 4 已审    |          |
|             |                      |                    | 5IPKSSMUP8F1608   | 九歲电脑配件采购 | 2018/11/      | 13 2018/11/1<br>23.59 | 3 待审    | Ø        |
|             |                      |                    | 5IPKSS6Y95K1311   | 九歲电脑配件采购 | 2018/11/      | 13 2018/11/1<br>23.59 | 3 待审    | Ø        |

示例图 7

### 3、厂商管理

3.1 厂商数据查询

点选厂商数据查询作业,可透过厂商名称关键词查询厂商资料。

|                       | <b>华 回</b> 1 亚哈克夫克   |        | 🔒 当前登录用户: 🚺 |
|-----------------------|----------------------|--------|-------------|
| Www.ksyuncl           | 🎤 密码变更               | 📲 退出系统 |             |
| <mark>》</mark> 询价管理 + | HOME > 厂商管理 > 厂商数据查询 |        |             |
| » 厂商管理 +              | 一 厂商数据查询             |        |             |
| 厂商数据查询                | 请输入相关条件查询准则进行查询:     |        |             |
| »型录管理 +               | 关键词                  |        |             |
| ≫ 权限管理 +              |                      |        |             |
| » 资料管理 +              | ▶ 查询                 |        |             |
|                       |                      |        |             |

示例图 8

如直接点选查询键,系统会列出所有厂商数据,点选操作图示可检视厂商基本数据。

| 青输入相关条件查询准则                                                                                                    | 进行查询:                                |                                              |
|----------------------------------------------------------------------------------------------------|--------------------------------------|----------------------------------------------|
| 关键词                                                                                                    |                                      |                                              |
| <u>₽ 査询</u><br>集団資料<br>税編                                                                                                    | 共有 5800 髦资料,E<br>厂商名称                | 目前在第1页 <b>1</b> 2 3 4 5 > >> 最后-<br>调价单问题数 # |
| 310114687332174                                                                                                    | 上海自永电子设备有限公司()                       | 5497                                         |
| 310115631772365                                                                                                    |                                      | 4503                                         |
| 320500695490252                                                                                                    | 苏州世锐博自动化设备有限公司()                     | 4449                                         |
| 310115750307298                                                                                                    | 上海优异达电子有限公司()                        | 3895                                         |
| 320583323975718                                                                                                    | 昆山奇志电子科技有限公司()                       | 3409                                         |
| 320583772450677                                                                                                    | 昆山平成电子科技有限公司()                       | 3198                                         |
| A REAL PROPERTY AND A REAL PROPERTY AND A REAL PROPERTY A REAL PROPERTY AND A REAL PROPERTY AND A REAL PROPERTY AND A REAL PROPERTY AND A REAL PROPERTY AND A REAL PROPERTY AND A REAL PROPERTY AND A REAL PROPERTY AND A REAL PROPERTY AND A REAL PROPERTY AND A REAL PROPERTY AND A REAL PROPERTY AND A REAL PROPERTY AND A REAL PROPERTY AND A REAL PROPERTY A REAL PROPERTY AND A REAL PROPERTY AND A REAL PROPERTY A REAL PROPERTY AND A REAL PROPERTY A REAL PROPERTY AND A REAL PROPERTY A REAL PROPERTY AND A REAL PROPERTY A REAL PROPERTY AND A REAL PROPERTY A REAL PROPERTY A REAL PROPERTY AND A REAL PROPERTY A REAL PROPERTY A REAL PROPERTY AND A REAL PROPERTY A REAL PROPERTY A REAL PROPERTY AND A REAL PROPERTY AND A REAL PROPERTY A REAL PROPERTY AND A REAL PROPERTY A REAL PROPERTY AND A REAL PROPERTY A REAL PROPERTY A REAL |                                      | 2024                                         |
| 310229324561656                                                                                                    | 上海隆头目动化设备有限公司()                      | 2924                                         |
| 310229324561656<br>310229632206381                                                                                                    | 上海隆头目动化设备有限公司()<br>震坤行工业超市(上海)有限公司() | 2558                                         |

示例图 9

#### 4、型录管理

4.1 型录查询

点选型录查询作业,可透过产品关键词、厂商名称、产品类别查询相关型录数据。

|        | 山沅        | 笙 网 1 亚购支手       | -      |   |  | _      | 🔒 当前登录用户: |
|--------|-----------|------------------|--------|---|--|--------|-----------|
| HE WW  | w.ksyunch | 大学MIT 大学的女       |        |   |  | 🔎 密码变更 | 🛃 退出系统    |
| » 间价管理 | +         | HOME > 型录管理 > 型录 | 查询     |   |  |        |           |
| ≫ 厂商管理 | +         | 📥 型录查询           |        |   |  |        |           |
| 》型录管理  | +         | 请输入相关条件查询准       | 则进行查询: |   |  |        |           |
| 型录查询   |           | 产品名称             |        |   |  |        |           |
| ≫ 权限管理 | +         | 厂商名称             |        |   |  |        |           |
| ※ 资料管理 | +         | 产品类别             | 不限     | ¥ |  |        |           |
|        |           |                  |        |   |  |        |           |
|        |           | 「全面              |        |   |  |        |           |

示例图 10

如直接点选查询键,系统会列出所有产品型录,点选操作图示,可检视型录内容。

|         |                | 8 当前               | 前登录用户: 经办 |       |                       |             |
|---------|----------------|--------------------|-----------|-------|-----------------------|-------------|
| EL www. | 山 冱<br>ksyunch | 🔎 密码变更 📲 退出系统      | 充         |       |                       |             |
| 待办事项    |                | HOME > 型录管理 > 型录查询 |           |       |                       |             |
| ≫ 询价管理  | +              | 📄 型录查询             |           |       |                       |             |
| ≫ 标案管理  | +              |                    |           |       |                       |             |
| » 订单管理  | +              | 请输入相关条件查询准则进行查     | []]:      |       |                       |             |
| » 交货管理  | +              | 产品名称               |           |       |                       |             |
| ≫ 厂商管理  | +              | 厂商名称               |           |       |                       |             |
| 》型录管理   | +              | 产品类别不限             | ~         |       |                       |             |
| 型录查询    |                |                    |           |       |                       |             |
| » 资料管理  | +              | シ世间                |           |       | 共有 2 第 谷米             | 4. 目前在第1页 1 |
|         |                | 产品信息               |           |       |                       |             |
|         |                | 产品编号               | 产品名称      | 类别    | 供货商                   | 操作          |
|         |                | 3                  | 3         | 包装印刷  | 恩科技有限公司(POI COMPAN () | ß           |
|         |                | 11                 | 11        | 计算机产品 | kygy()                | <u>a</u>    |

共有2笔资料,目前在第1页 1

示例图 11